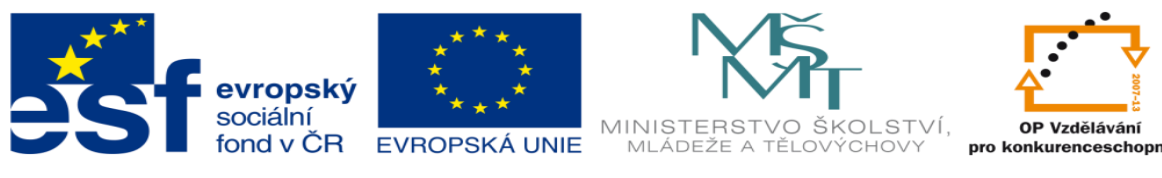

INVESTICE DO ROZVOJE VZDĚLÁVÁNÍ

## DUM 17 téma: SolidCAM frézování kontury 1 -výklad

ze sady: 3 tematický okruh sady: Automatická linka

ze šablony: 02 Automatizační technika II

Určeno pro: 4 ročník

vzdělávací obor: 26-41-M/01 Elektrotechnika

ŠVP Automatizační technika

Vzdělávací oblast: odborné vzdělávání

Metodický list/anotace: VY\_32\_INOVACE\_02317ml.pdf

Zpracoval: Ing. Bohuslav Kozel SPŠ a VOŠ Kladno

## DUM 17 – SolidCAM – frézování kontury

- študijní edice SolidWorks jen pro instruktážní použití [DESKA2] Soubor Úpravy Zobrast Vlošit Nástroje SolidCAM Toolbox Okno Nápověd a 🗙  $\mathbf{e} \circ \mathbf{e} \cdot \mathbf{e} \cdot \mathbf{e} \circ \mathbf{e} \circ \mathbf{e} \circ \mathbf{e} \circ \mathbf{e} \circ \mathbf{e} \cdot \mathbf{e} \cdot$  Dhrobek (DESKA2)
   Nolotovar (stock)
   Dbrobek (target)
   Nastavení 6 1 **i** R . N∕istroj ŵ Operační Proces . Seometrie Operace
   Operace
   Operace
   Operace
   Operace
   Operace
   Operace
   Operace
   Operace
   Operace
   Operace
   Operace
   Operace
   Operace
   Operace
   Operace
   Operace
   Operace
   Operace
   Operace
   Operace
   Operace
   Operace
   Operace
   Operace
   Operace
   Operace
   Operace
   Operace
   Operace
   Operace
   Operace
   Operace
   Operace
   Operace
   Operace
   Operace
   Operace
   Operace
   Operace
   Operace
   Operace
   Operace
   Operace
   Operace
   Operace
   Operace
   Operace
   Operace
   Operace
   Operace
   Operace
   Operace
   Operace
   Operace
   Operace
   Operace
   Operace
   Operace
   Operace
   Operace
   Operace
   Operace
   Operace
   Operace
   Operace
   Operace
   Operace
   Operace
   Operace
   Operace
   Operace
   Operace
   Operace
   Operace
   Operace
   Operace
   Operace
   Operace
   Operace
   Operace
   Operace
   Operace
   Operace
   Operace
   Operace
   Operace
   Operace
   Operace
   Operace
   Operace
   Operace
   Operace
   Operace
   Operace
   Operace
   Operace
   Operace
   Operace
   Operace
   Operace
   Operace
   Operace
   Operace
   Operace
   Operace
   Operace
   Operace
   Operace
   Operace
   Operace
   Operace
   Operace
   Operace
   Operace
   Operace
   Operace
   Operace
   Operace
   Operace
   Operace
   Operace
   Operace
   Operace
   Operace
   Operace
   Operace
   Operace
   Operace
   Operace
   Operace
   Operace
   Operace
   Operace
   Operace
   Operace
   Operace
   Operace
   Operace
   Operace
   Operace
   Operace
   Operace
   Operace
   Operace
   Operace
   Operace
   Operace
   Operace
   Operace
   Operace
   Operace
   Operace
   Operace
   Operace
   Operace
   Operace
   Operace
   Operace
   Operace
   Operace
   Operace
   Operace
   Operace
   Operace
   Operace
   Operace
   Operace
   Operace
   Operace
   O Úprava Sestava 🛛 🍸 - Enter 🛃 Start a 🗊 Studijní 8 2 🔹 🔹 🖪
- 1. Otevřete výkres deska2 v SolidWorksu.

- 2. Zjistěte rozměry, zejména výšku a vnější rozměry
- 3. Nadefinujte nulový bod levý dolní roh, polotovar kvádr bez přídavků a obrobek

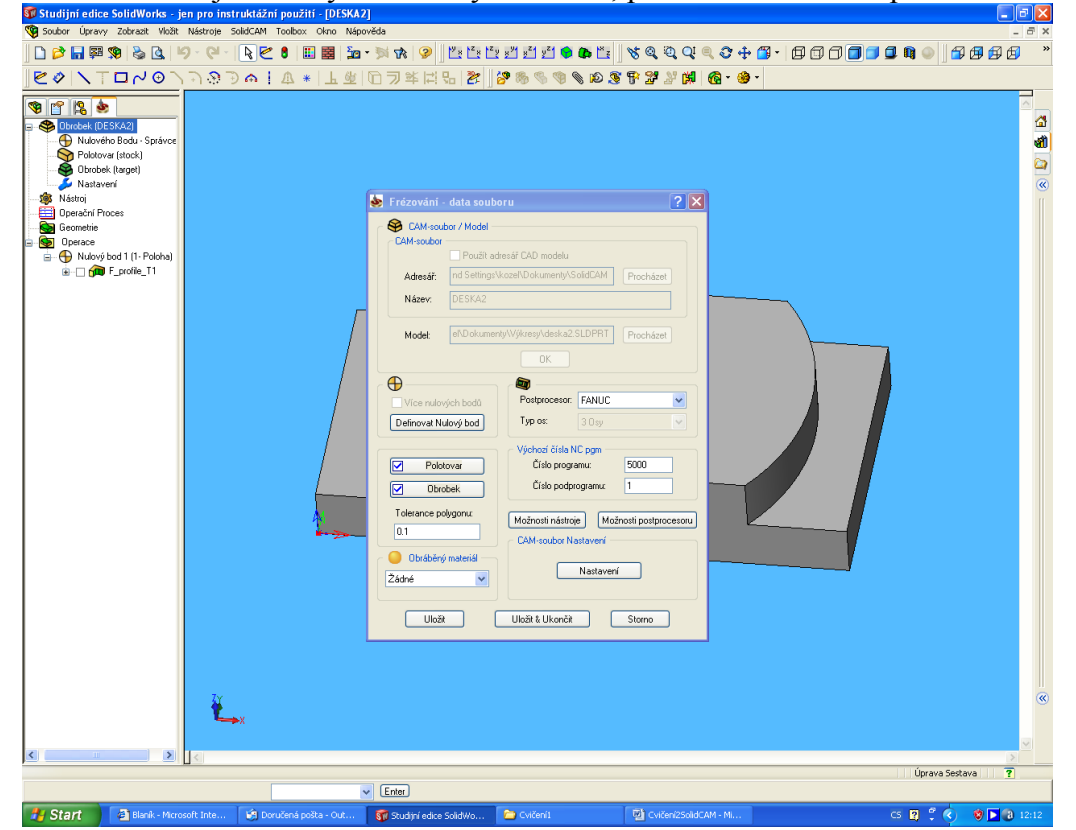

- 🗊 Studijní edi 😵 Soubor Úpra 😵 🖆 😫 🎍 **A** \*? a R . DesignModel<1> Poloměr: 40mm Na střed: 50.21mm,25.1mm,20mm Úprava Sestava 🛃 Start 🔹 Blanik - Microsoft Ente... 🜍 Studijni edice Solidwo... 🖆 Cvičeniž C ( ) ♥ ■ ■ ■ ● ● ■ Vložte technologická data, nástroj průměr 20, rádius 0 5. **S** 8 I I X 🗋 🔁 🖬 🛱 🦃 🗞 😫 📁 - 🔍 -ビタ | ヽ 〒 □ ∧ ⊙ ヽ ∩ ⊙ ⊃ ☆ | ↓ ★ | 上 歩 | □ ∋ ≭ 口 ∋ ≭ 口 ∋ ≭ 口 ∋ ≭ 口 ∋ ※ | 2 ⊗ ⊗ ⊗ ⊗ ⊗ ⊗ ⊗ ⊗ ⊗ ⊗ ⊗ ⊗ ⊗ 9 3 2 2 4 6 • 9 • 😵 😭 😫 🂩 Dirobek (DE SKA2)
   Nulového Bodu - Správci
   Polotovar (stock)
   Obrobek (target)
   Nastavení -Kontura Cecometrie Hull Bod Nulový bod 1 [1- Polohal N ? 🛛 🂩 Kontura 0 Mázev operace R Nastavén
  Nastavén
  Nastoj
  Derační Proces
  Gometrie
  Derace
  Nulový bod 1 (1- Poloha) F\_profile\_T1 ~ Si Frézovací roviny 
   Zacblení posledního řezu

   Vnitřní:
   0

   Vnější:
   0
   Ukázat Počáteční rovina 50 Rychloposuv 50 🚳 Nástroj -Vástroj Číslo: Průměr: Bezp. vzdálenost: 2 Horní Z rovina 20 Typ sestupu Posuv V Def. počátek Výchozí počátek Hloubka kontury 10 Rádius rohu: 🛃 Nájezd Upravit geometrii -Definovat Data Přídavek: 0 Žádné ~ Virtual Virtual Virtu Strana Nástroje Vnravo Hodnota: 2 Nástrojová korekce Ukázat 谢 Odjezd -Žádné 📑 Směr profilu Hodnota: 2 Výchozí 🔘 Obrátit Definovat hloubku – Dokončení Počet fin. řezů: Stažení Sražení Konstantní
   Definovat Počet fin. řezu. Prodloužení kontuly: 3 Žádné ~ 🔿 Spirála BodZrcadleni/Rotace 4460sa Vnoření Trochoida Zvláčtní parametry OPT1 Zpráva V Data Uložit Uložit & Přepočítat Simulace NC Program Ukončit Úprava Sestava ? - Enter 8 : 🔇 🛛 🕬
- 4. Vložte operaci kontura, ukažte konturu.

6. Zbývá vyzkoušet simulaci.

🛃 Start 🔄 🗿 Blanik - Microsoft Inte..

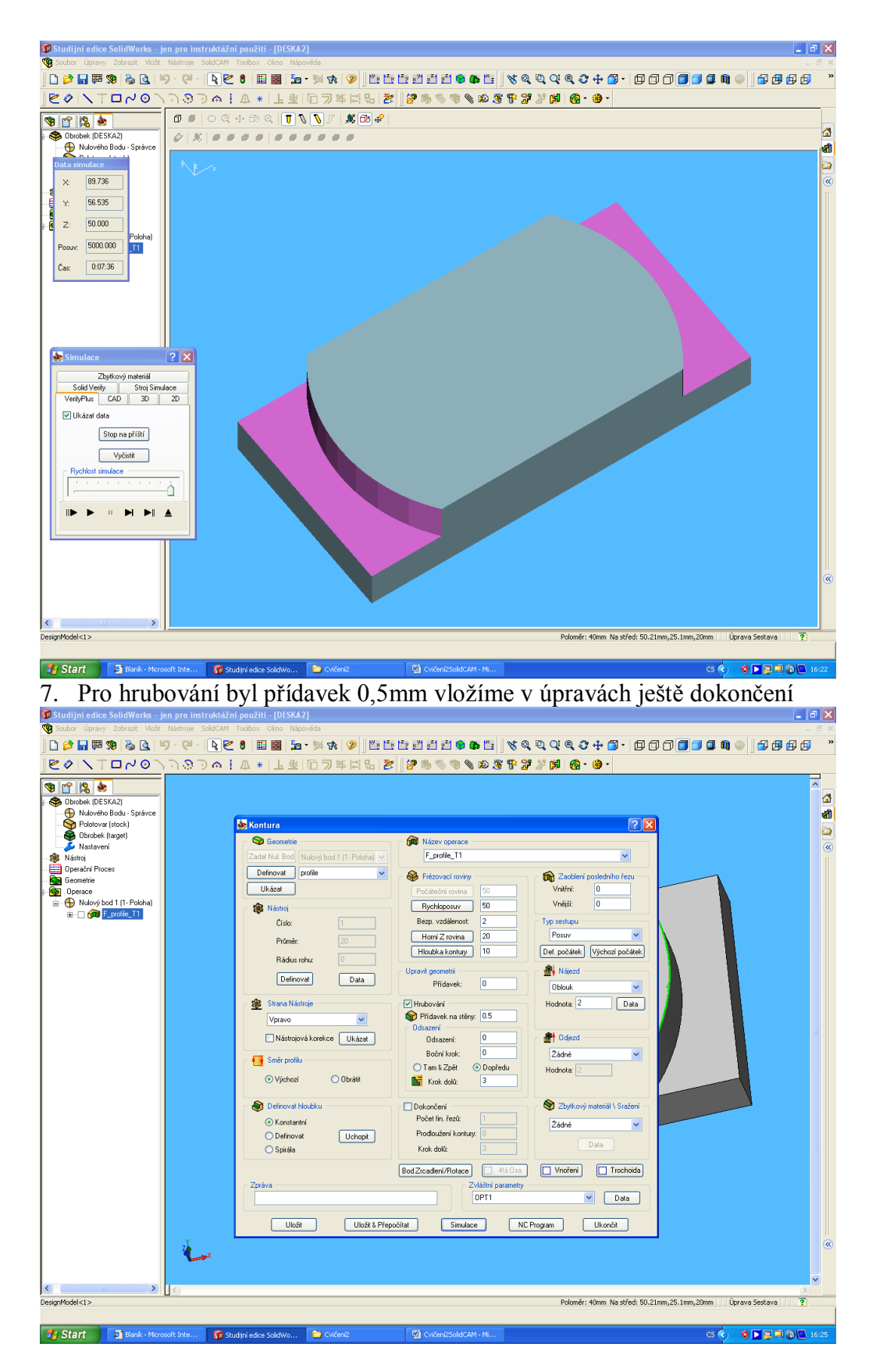

8. Nyní můžeme srovnat obrobek a model pomocí simulace zbytkového materiálu

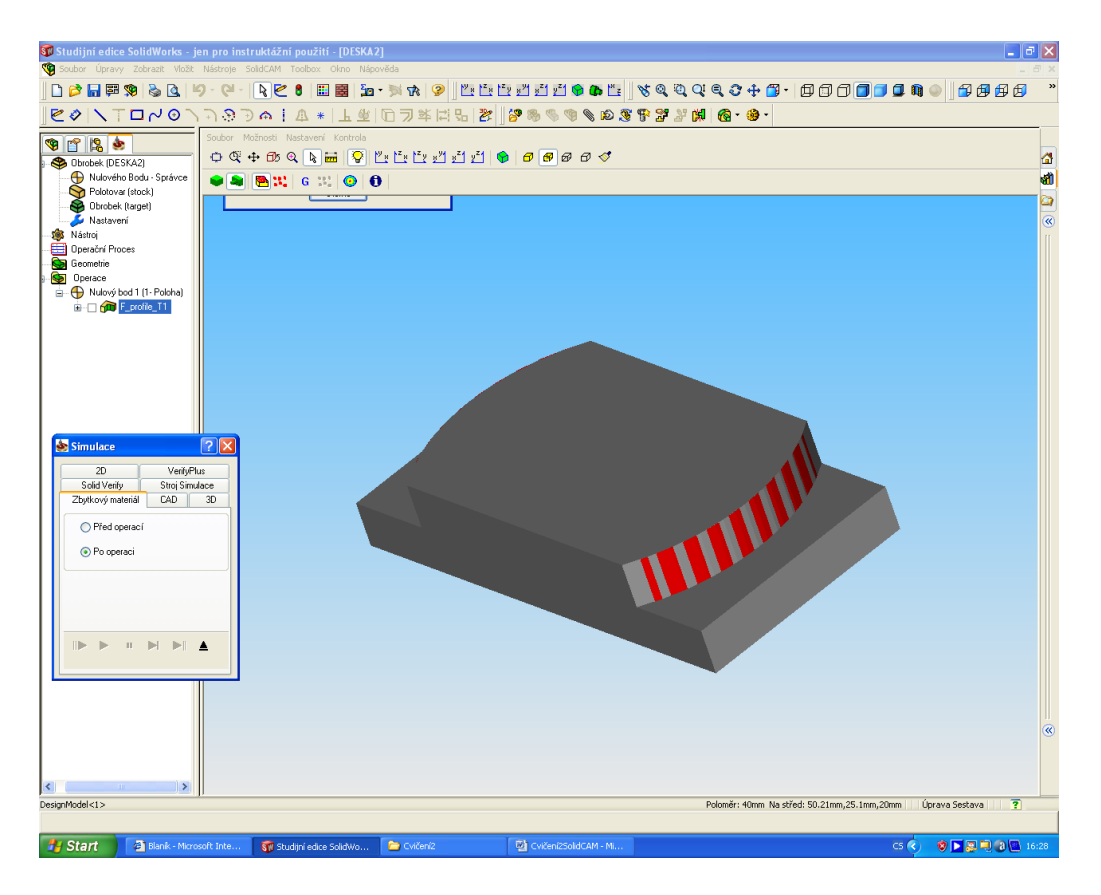

9. Uložte soubor